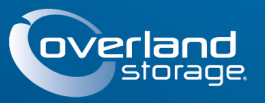

## Quick Start Guide

E-mail:

Password

GO >

Enter

Enter

Remember Me

Forgot your password? New member?

# SnapSAN<sup>™</sup> S2000

20 Storage Appliance

## Step 1 - Required Registration

It is essential that you activate your warranty. Technical and warranty support are not available until it is done:

- 1. Go to http://www.overlandstorage.com/ and select Service & Support > My Products.
- 2. At the Site Login, enter your e-mail address and password, and click GO.
- 3. Click Register New Product.
- **4.** Fill in the information (including serial number) and click **Submit**.

Your warranty certificate will be emailed to you. Follow the instructions included to complete the registration process.

## Step 2 - Installation

WARNING: Use care during rack installation or removal to prevent accidental tipping of the rack causing damage or personal injury.

AVERTISSEMENT: Soyez prudent lors de l'installation ou de l'enlèvement du support afin d'empêcher le renversement accidentel de la crémaillère, pour éviter dommages et blessures.

The S2000 rail kit can be installed in either square- or round-holed 19-inch (EIA-310) racks.

NOTE: Two-post telco-style or other rack less than 29-inches in depth will NOT support this unit. Also, for threaded-hole racks, we recommend using a shelf.

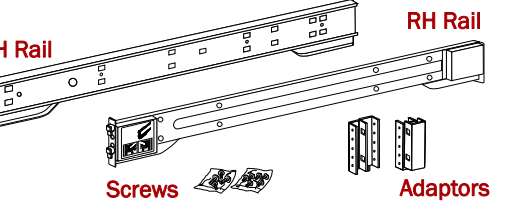

The rails are not universal. They are stamped LH (left) and RH (right) and must be mounted on the appropriate side (when facing the rack).

### Attach Inner Rails to Chassis

- 1. Mark the screw holes where the rails are to be installed in the rack, making sure the rear holes are level with the front holes.
- 2. Remove the inner rail from the rail set:

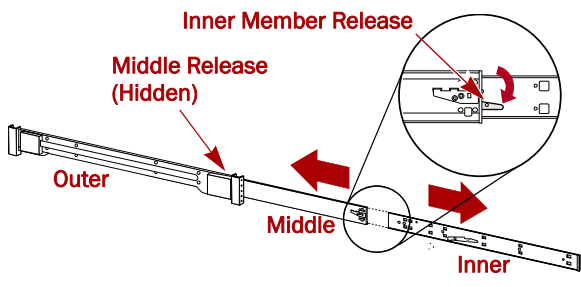

\_1\_

a. Fully extend the rail set.

**b.** Push the inner member **latch** down, and remove the **inner rail**.

- c. Release and slide the middle member back into the outer member.
- **3.** Attach the **right inner** member:
- **a.** Facing the chassis, position the **rail** against the right side with the locking tabs going through the holes on the rail
- **b.** Slide rail toward the **front** to lock. This may require some force as it is a tight fit.
- c. Secure rail with the Phillips screw.
- 4. Repeat Step 3 to install the left inner member.

IMPORTANT: Depending on your rack type, continue with either the "Square-Holed Rack Installation" or "Round-Holed Rack Installation" section.

Screv

## Square-Holed Rack Installation

- **1**. Position the **left outer** rail on the inside of the front rail (with the hooks in line with the holes)
- 2. Insert the front bracket into the rack rail and **press down** so that the hooks catch.

The spring-loaded tabs extend into the holes to prevent the rail from coming loose

- **3.** Slide the **rear segment** of the bracket rearward, **insert** the bracket into the rear rail, and **press down** so that the hooks catch and the tabs lock.
- 4. Repeat Steps 1–3 for the right slide rail assembly.

Continue with "Install the Unit in the Rack."

## **Round-Holed Rack Installation**

Before installing the rails on an unthreaded round-holed rack, the round-hole adaptors must be installed on the ends of the outer rail members.

**1.** Attach the **adaptors**:

a. Position the adaptor stamped "A" at the front of the **left** rail.

NOTE: Make sure the "A" stamp is at the top and the square adaptor holes are aligned with the rail hooks.

- b. Press the adaptor onto the hooks and slide it upwards until it locks (clicks) with the tabs snapping into place.
- **c.** Repeat Steps a–b for the left **rear** adaptor (stamped "B").
- 2. Position the left outer rail on the inside of the front rail with the holes aligned with the marked rack holes.
- **3.** Loosely attach the rail **front** to the rack with the screws.
- 4. Slide the rear rail segment rearward until the rear adaptor holes are in line with the marked rack holes.

-2-

- screws to secure it.

## Install the Unit in the Rack

support.

- (click).
- rails.
- **3.** Slide the S2000 into the rack until it stops.
- rack

The S2000 comes without disk drives installed (they are sold separately in singles and 4-packs). A combination of 4 to 12 SAS and/or SATA drives can be installed with blank drive carriers filling in the remaining empty slots.

## **Recommended Drive Configurations**

- smallest drive member.

## Install Drives

#### NOTE: Do not remove the disk drives from their carriers. Doing so voids the drive warranty.

Once the S2000 is in the rack, install the drives. Initially, the top row is empty and the other two rows are filled with drive blanks. Remove as many blanks as needed:

IMPORTANT: To maintain proper airflow and cooling, a drive assembly or a blank drive carrier must be installed in every slot. No empty slots are allowed. A minimum of four drives must be installed for proper operation.

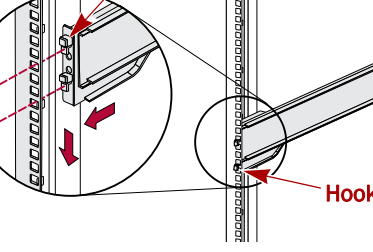

Align Rear Holes to Tabs

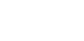

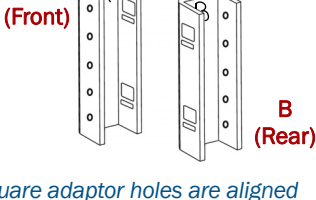

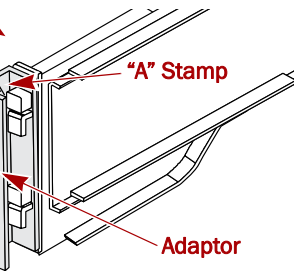

5. Secure the **rear** of the rail to the rack with the screws, and then tighten the front

6. Repeat <u>Steps 1–5</u> for the right rail.

WARNING: It is recommended that a mechanical lifter (or at least two people) be used during rack installation or removal to prevent injury.

AVERTISSEMENT: Pour éviter toute blessure il est recommande qu'un monte-charge (ou AVERTISSEMENT: Pour evice toute provide l'occupert de l'installation ou de l'enlèvement du deux personnes au moins) soit utilisé lors de l'installation ou de l'enlèvement du

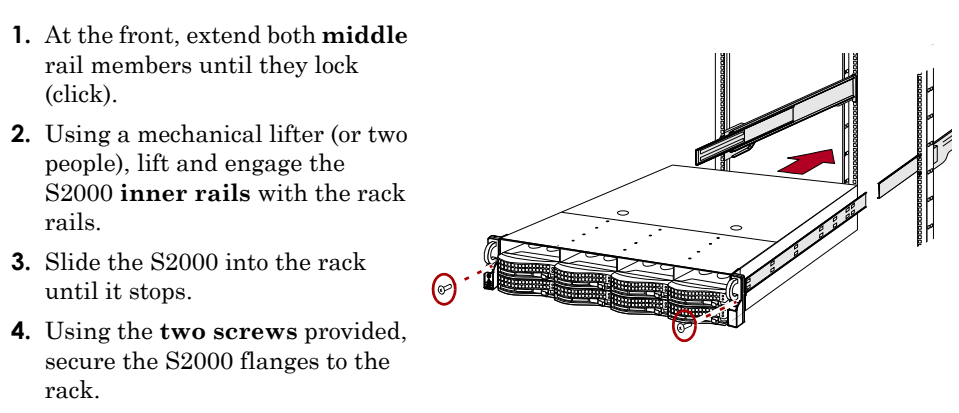

## Step 3 - Drive Insertion

Before adding additional drive assemblies, note the following:

• Different capacity drives can be installed but should not be in the same RAID array because capacity for all drives in the RAID is limited to the capacity of the

• Drives of different rotational speed (such as, SAS and SATA drives) can be installed, but they should not be mixed in the same column. Additional Global Hot Spares are needed for the different drive types.

**1.** Remove any **blanks** by pressing the lever release button and pulling it out.

2. Release the lever on the drive assembly, position it in front of the appropriate bay, and slide it in until resistance is felt.

**3.** Push the **lever** in to lock the assembly in the bay

**4.** Repeat Steps 1–3 for **each** remaining drive carrier.

#### Attach the Bezel

- 1. Insert the **bezel tabs** into the flange holes
- 2. Push the other side in until it latches (clicks).
- **3.** If desired, **lock** the bezel.

## Step 4 - Cabling

All cabling, power connections, and cooling are located on the rear panel.

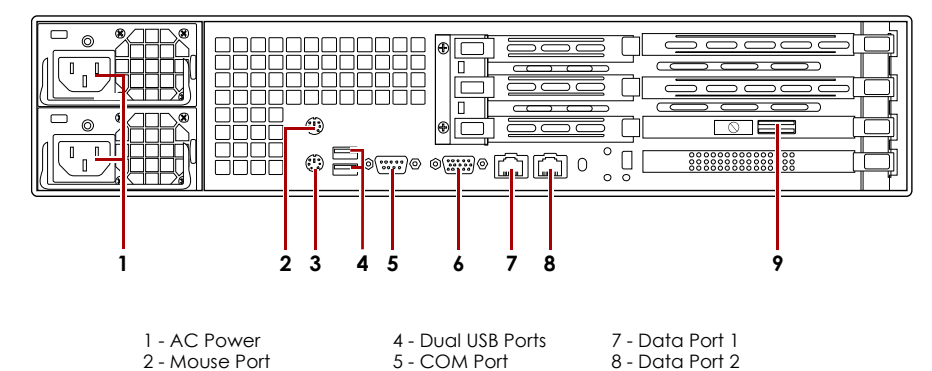

**1.** For a basic **network connection**, plug a Category 5e (or better) cable into Data Port 1 and a Gigabit Ethernet switch on the same LAN segment as the management system.

6 - Video Port

9 - Active SAS Port

See the user guide for information on the optional ports.

- 2. Attach the power cords to the AC Power sockets on back panel.
- 3. Plug the power cords into a UPS or AC power source.

## Step 5 - Set Up

3 - Keyboard Port

NOTE: You must leave the appliance ON while completing any configuration processes for your application.

- 1. Press and hold the **Power switch** on the left flange no more than one (1) second to power on the S2000.
- 2. Verify that both an iSCSI Initiator and the .NET (dot NET) framework is installed on each Windows host.
- 3. Install the Windows SnapSAN Manager Suite software on a host computer attached to the same subnetwork.

Download the file from the Overland web site:

http://support.overlandstorage.com/support/snapsan.htm

4. Launch the Windows SnapSAN Manager on the host by selecting Windows Start > All Programs > SnapSAN > SnapSAN Manager.

Automatically, the program attempts to discover and connect to any new S2000 appliances connected to the subnetwork.

- 5. Windows SnapSAN Manager then launches the SnapSAN Appliance Setup Wizard to guide you through the setup process:
- a. At the **Before You Begin** page, click Next.
- **b.** At the **Licensing Agreement** page, read the terms, click the check box to indicate you accept the terms, and click Next.

c. At the **Identity** page, if you want to rename the appliance, enter a new name, and click Next.

**NOTE:** We highly recommend changing the name to help identify the appliance on the network. The name must start with a letter; subsequent characters may be letters, numbers or hyphens. Shorter names work best.

**d.** At the **Password** page, you must enter a password for the appliance, confirm it, and click Next.

**IMPORTANT:** Overland recommends using a password of at least six alphanumeric characters.

e. At the **Pool Creation** page, select the type of policy you want, and click Next. See the user guide for complete details.

NOTE: If you want to create multiple pools or to create a pool using only selected disks in the enclosure, select Don't Create Pool. Later, use Windows SnapSAN Manager to create the desired pools.

f. At the Summary page, click Close to accept your settings.

When the wizard finishes, the Windows SnapSAN Manager Home screen is displayed.

At this point, your S2000 is ready to be configured for your specific environment and needs:

- · The Windows SnapSAN Manager software provides easy access to the Overland storage systems on the network.
- You can also use the Web Management Interface to configure a specific appliance, even from a non-Windows operating system. Launch your web browser and use the following default login (case-sensitive):

User Name: admin Password: password

Refer to the SnapSAN S2000 User Guide for further details.

## Step 6 - More Information

#### **Special Notes**

- The alarm mute and disable buttons can be found in different places:
  - In the **Windows SnapSAN Manager**, they are found in the tasks list under Manage SnapSAN Pool.
- In the Web Management Interface, they are found by clicking the subsystem name (link) under Pools.
- To help identify a disk drive that is currently allocated as a Hot Spare, the **red** LED blinks on the front of its drive carrier. This blinking action also denotes that the Hot Spare is active and healthy.
- If your OS supports MPIO, you must install and enable MPIO with your iSCSI initiator.
- Replication and Mirroring are **optional features** that require additional licenses to activate.

### Check for Software Updates

The latest release of the S2000 software can be obtained from the Overland Storage web site:

#### http://docs.overlandstorage.com/snapsan

Entitled users can follow the link at the bottom of the page to access the firmware.

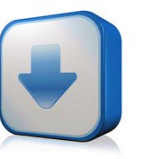

#### User Documentation

available online at:

## Warranty and Technical Support

Us web page:

Base System:

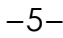

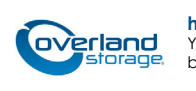

□ ♣ ♣ □

**∀**()

Ο

RESET

For detailed information, refer to the SnapSAN S2000 User Guide http://docs.overlandstorage.com/snapsan

Click the link on the right side of the page to view the document

For warranty and technical support information, see our Contact

http://docs.overlandstorage.com/support

To search for more service information, visit our Expert Knowledge

http://support.overlandstorage.com/kb

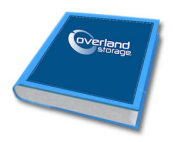

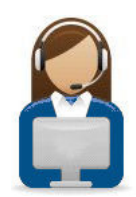

http://support.overlandstorage.com

You can get additional technical support on the Internet at the **Overland Storage Support web page**, or by contacting Overland Storage using the information found on the **Contact Us** page on our web site.